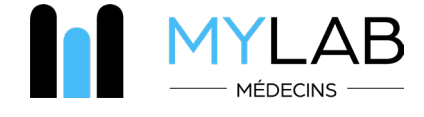

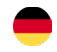

## I. Funktionen des in die Praxissoftware integrierten MYLAB-Moduls

## 1. Integriertes Modul in jeder Software für Arztpraxen

Multikriterielle Suche nach Name, Vorname, Geburtsdatum und CNS-Nummer
 Automatische Erstellung des Patienten in MYLAB aus der Praxissoftware heraus

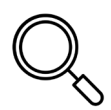

## 2. Elektronisches Rezept

- · Verschreibung durch anpassbare Profile
- Anzeige der Nomenklaturregeln in Echtzeit (Nichtkumulation, HN-Maßnahmen, vorherige Vereinbarungen)
- Automatisches Ausfüllen der Zusatzformulare (ZNS und Patienteneinwilligung)
- Archivierung des Rezepts in der Praxissoftware
- · Weiterleitung an das DSP

#### 3. Termin Blutentnahme

https://www.bionext.lu/rdv

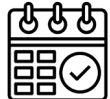

#### 4. Ergebnis-Server

Echtzeitanzeige (teilweise, vollständig, gestört, dringend, Verlauf, Vergleich, Interanalysen)
Strukturierte und pdf-Ergebnisse, die in die Praxissoftware integrierbar sind

#### 5. Benachrichtigungen

· Anpassbare Benachrichtigungen über gestörte Ergebnisse

- «Push»-Benachrichtigung auf dem Smartphone
- · Benachrichtigung in der Praxissoftware
- · Benachrichtigung bei Hardwarefehlern

## 6. Katalog der Analysen

• Wörterbuch der Analysen und Synonyme (Bedingungen für die Erhebung und Erstattung)

- Tarife HN
- $\cdot$  Pathophysiologische Variationen

## 7. Termin für eine medizinische Beratung

• Via Doctena

## 8. Kartografie der BIONEXT Probenahmezentren

· Öffnungszeiten, Geolokalisierung, Karte und Anfahrtsbeschreibung

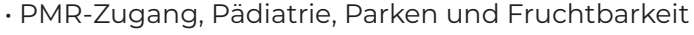

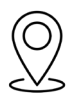

## 11. Teilen von Informationen

• Online-Austausch mit dem Patient und mit Kollegen

## 9. Videos

- MYLAB Tutorials online
- · Fortlaufende Ausbildung
- Wissenschaftliche
- Kommunikation

## 10. Herunterladen

• Formular für die Einwilligung, vorherige Zustimmung CNS, Musterverordnung

 $\cdot$  Wissenschaftliche Newsletter

# II. Wie erhalte ich Zugang zu MYLAB Arzt?

## **ERSTELLUNG EINES KONTOS UND VERWALTUNG DES PASSWORTS**

· Loggen Sie sich auf der Website www.bionext.lu ein und klicken Sie auf «MYLAB-Bereich».

- · Folgen Sie dem Link «Mein Konto aktivieren».
- · Geben Sie den MYLAB-Schlüssel und das Passwort ein, die Ihnen per E-Mail zugesandt wurden.
- · Geben Sie Ihre E-Mail-Adresse und ein neues Passwort ein, um Ihr Konto zu aktivieren.
- (mindestens 6 Zeichen)
- · Geben Sie Ihre beruflichen Informationen ein und vervollständigen Sie Ihr Profil.
- Sie können sich nun mit Ihrer E-Mail-Adresse und Ihrem Passwort in Ihrer Praxissoftware oder direkt auf der Website anmelden.
- Falls Sie es vergessen haben: Setzen Sie Ihr Passwort auf der MYLAB-Homepage zurück.

## PRESCRIPTION ÉLECTRONIQUE

- $\cdot$  Von Ihrer Praxissoftware oder der Website www.bionext.lu aus, indem Sie auf «MYLAB-Bereich».
- $\cdot$  Suchen Sie Ihren Patienten, nach Name, Geburtsdatum oder Sozialversicherungsnummer oder erstellen Sie einen neuen Patienten.
- Klicken Sie auf «Verschreiben».
- $\cdot$  Wählen Sie die durchzuführenden Analysen mithilfe des Online-Analyse<br/>katalogs aus. Die nicht-exklusiven Tarife
- Nomenklatur werden angezeigt.
- · Geben Sie die administrativen Details der Verschreibung ein.
- Bestätigen Sie und erzeugen Sie ein PDF Ihres Rezepts sowie alle für die Behandlung des Patienten erforderlichen Dokumente.
- Vereinbaren Sie über den mobilen und gebührenfreien Dienst PICKEN DOHEEM einen Termin für eine Blutentnahme für Ihren PatientenVon Ihrer Praxissoftware oder der Website www.bionext.lu aus, indem Sie auf

## **3** AUF IHRE ERGEBNISSE ZUGREIFEN

• Von Ihrer Praxissoftware oder der Website aus.

- www.bionext.lu durch Anklicken von «MYLAB-Bereich».
- $\cdot$  Über die MYLAB-App, die mit iOS und Android kompatibel ist.

• Suchen Sie nach Ihrem Patienten, nach Namen, Geburtsdatum oder Sozialversicherungsnummer und greifen Sie auf die Akten und deren Verlauf zu.

- Suchen Sie nach Aktennummer oder Datum.
- Erstellen Sie eine PDF-Datei und drucken Sie den Bericht aus.
- Integrieren Sie die Ergebnisse in Ihre Praxissoftware.

#### **Brauchen Sie Hilfe?**

Benötigen Sie eine Auskunft zu Ihrem Konto? Haben Sie ein Problem mit dem Ergebnisserver? Kontaktieren Sie uns :

#### ÄRZTLICHE HOTLINE: (+352) 285 777-285

E-mail : helpdesk@bionext.lu Fax : (+352) 285 777-201

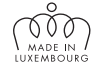

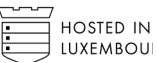

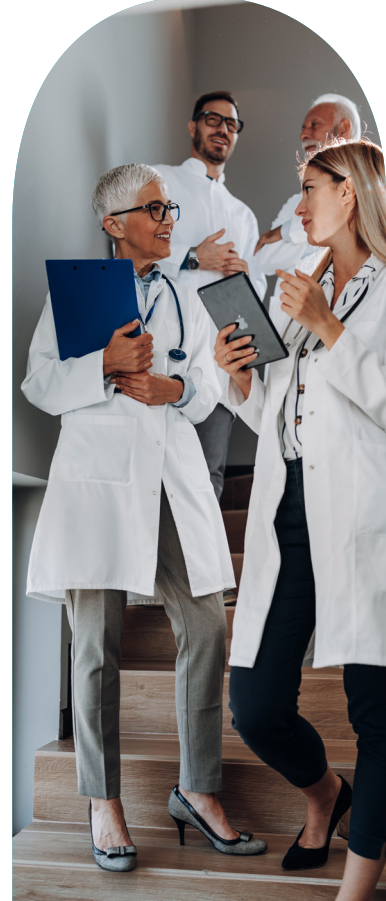